## ASDPC32 ToDo Liste zur Haupterhebung 2023

- 1. Update-Datei (asdupd.zip) aus dem Internet (Download-Seiten <u>https://schulverwaltungsprogramme.msb.nrw.de/schulen/download.htm</u>) herunterladen und in das ASDPC-Updateverzeichnis ...\ASDPC32\UPDATE speichern.
- 2. Update im Programm ASDPC32 ausführen (Hilfe / Update ausführen).
- **3.** Vorgabedaten aus dem geschützten Bereich des Bildungsportals herunterladen und in einem Verzeichnis Ihrer Wahl (z. B. ASDPC32 / Eingang) speichern.
- **4.** Vorgabedaten in ASDPC32 einlesen (*Erhebung Haupterhebung 2023 / Datei / Import / Vorgabedaten*).
- **5.** Adresse Ihrer Schule im entsprechenden Beleg (*Belege / Adressen*) bestätigen bzw. ergänzen.
- 6. Angaben zum Ganztag / Offenen Ganztag und/oder bilingualen Unterricht im Schuldatenbildschirm von ASDPC32 machen.
- Aus anderen Schulverwaltungsprogrammen (z.B. SchILD-NRW) erstellte Dateien wie z.B. SIM.txt (wenn vorhanden) in das Programm ASDPC32 einlesen. Bitte achten Sie auch hier bei den Schulverwaltungsprogrammen darauf, die jeweils aktuellste Version zu verwenden.
- 8. Belege bearbeiten und prüfen.
- **9.** Anschließend Gesamtprüfung durchführen. Bitte beachten Sie hier unbedingt den Prüfbericht mit Fehlerbeschreibung, der alle Fehler aufführt, die noch bereinigt werden müssen bzw. sollten.
- 10. Nach Fehlerbereinigung erneut Gesamtprüfung durchführen.
- 11. Daten für IT.NRW bereitstellen (Datei / Export / Daten für IT.NRW) und verschlüsselte V4XXXXX.23x Datei (im Verzeichnis ... ASDPC32 / Ausgang) als Anhang einer E-Mail an folgende E-Mail-Adresse senden:

statistik.schule@it.nrw.de

Kontakt Servicestelle für Schulen NRW:

Tel. 0211 9449-6440 <u>mailto:support@schule.nrw.de</u> Montag – Donnerstag 8 bis 15 Uhr Freitag 8 bis 13 Uhr

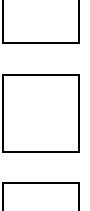

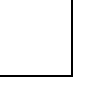

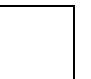

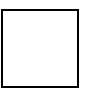